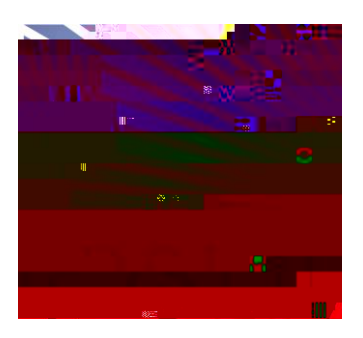

## Creating a Space Request Using 25Live

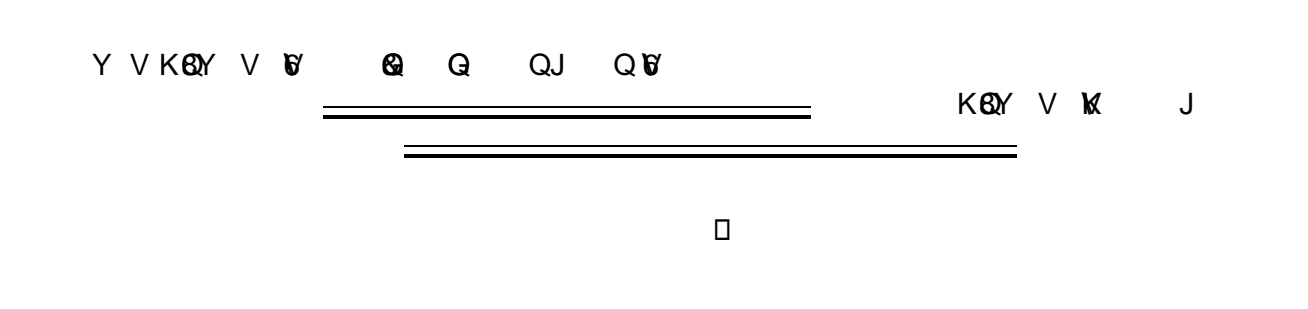

Keep in mind that you can always consult the online help if you have questions about what to do. Click the general "Help" button in the upper right of the page to access all Help topics, or click the Help icon in the navigation bar to access context-specific help for the current view or functional area.

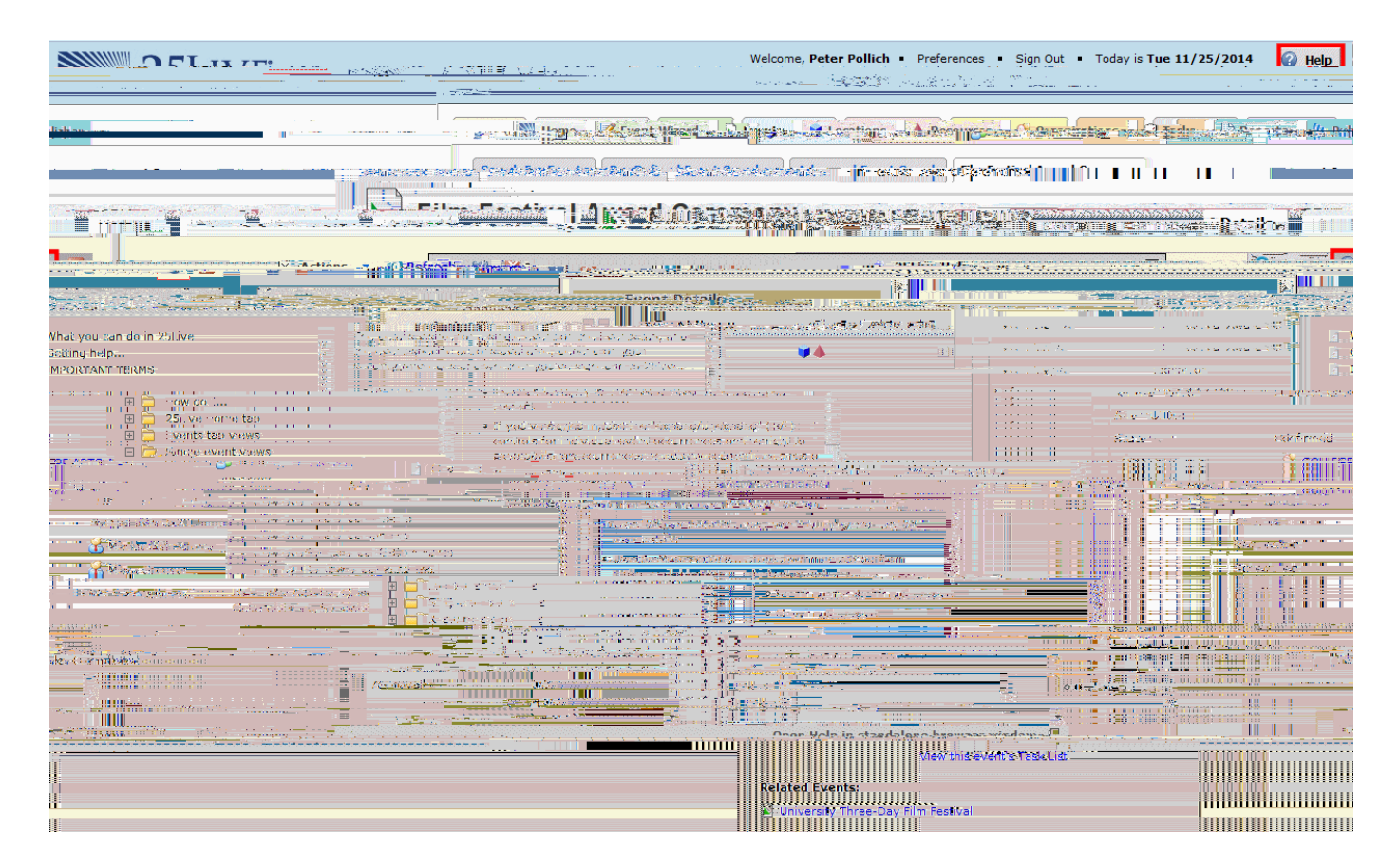

The remainder of this document outlines how to create a space request in 25Live for a regular user.

Enter an Event Name, and select an Event Type and Primary Organization. The Event Name is how the event will appear on web calendars and in searches. If fields are mandatory, an asterisk will appear to the right of it. Once mandatory fields are entered, the asterisk becomes a check mark.

|                     | Start by ent        | ering the basic e                    | vent inforr  | nation.   |     |
|---------------------|---------------------|--------------------------------------|--------------|-----------|-----|
|                     | Event Name          |                                      |              |           |     |
|                     | Forensics Soc       | iety Meeting                         |              | <b>V</b>  |     |
|                     | Event Title         |                                      |              |           |     |
|                     | Monthly Meeti       | ng                                   |              |           |     |
|                     | Event Type          |                                      |              |           |     |
|                     |                     |                                      | · · ·        |           | 0.0 |
|                     |                     |                                      | ⊨ <u>.:.</u> |           |     |
| STUDENT AFFA        | IRS                 | Å * * V                              | ,            |           |     |
| lditional Orga      | nizations           |                                      |              |           | Ac  |
|                     | lin d'Ascelo M<br>- | (⊈l) <sub>y</sub> ant/ati (int/lili) |              | - · · · · |     |
| - <b>₩\$\$?`™</b> [ |                     |                                      |              |           |     |
| <u></u>             |                     | R 2= 6 X <sup>1</sup>                | -10a wae     | e às      |     |

Click "Next" to enter additional basic information.

Enter the event's expected head count, and event description. The Event Description is used to describe the purpose of your space request. If it will be published to a calendar, it should also describe the overall event (this is a good PR opportunity). Please do not use the Event Description to leave notes for the space approver.

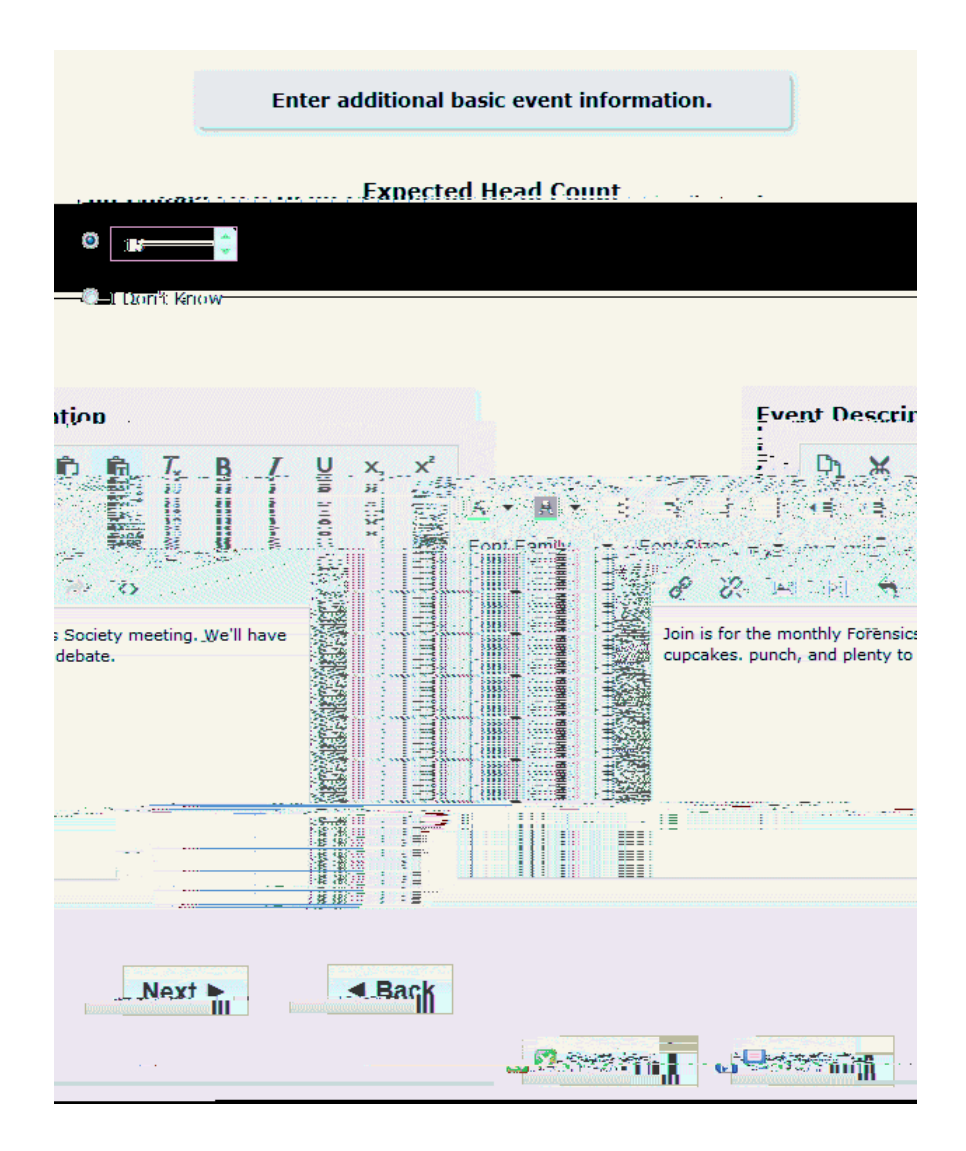

Click "Next" to add event occurrence information.

Specify the date and times of the first occurrence date of the event. If your event occurs on multiple days, you'll describe how it repeats later.

If the event requires Setup/Pre-Event and/or Post-Event/Takedown time, select the option you need, then set the number of days, hours, or minutes needed. This is useful for things like setting up, having catering delivered, or when doors open for a large event.

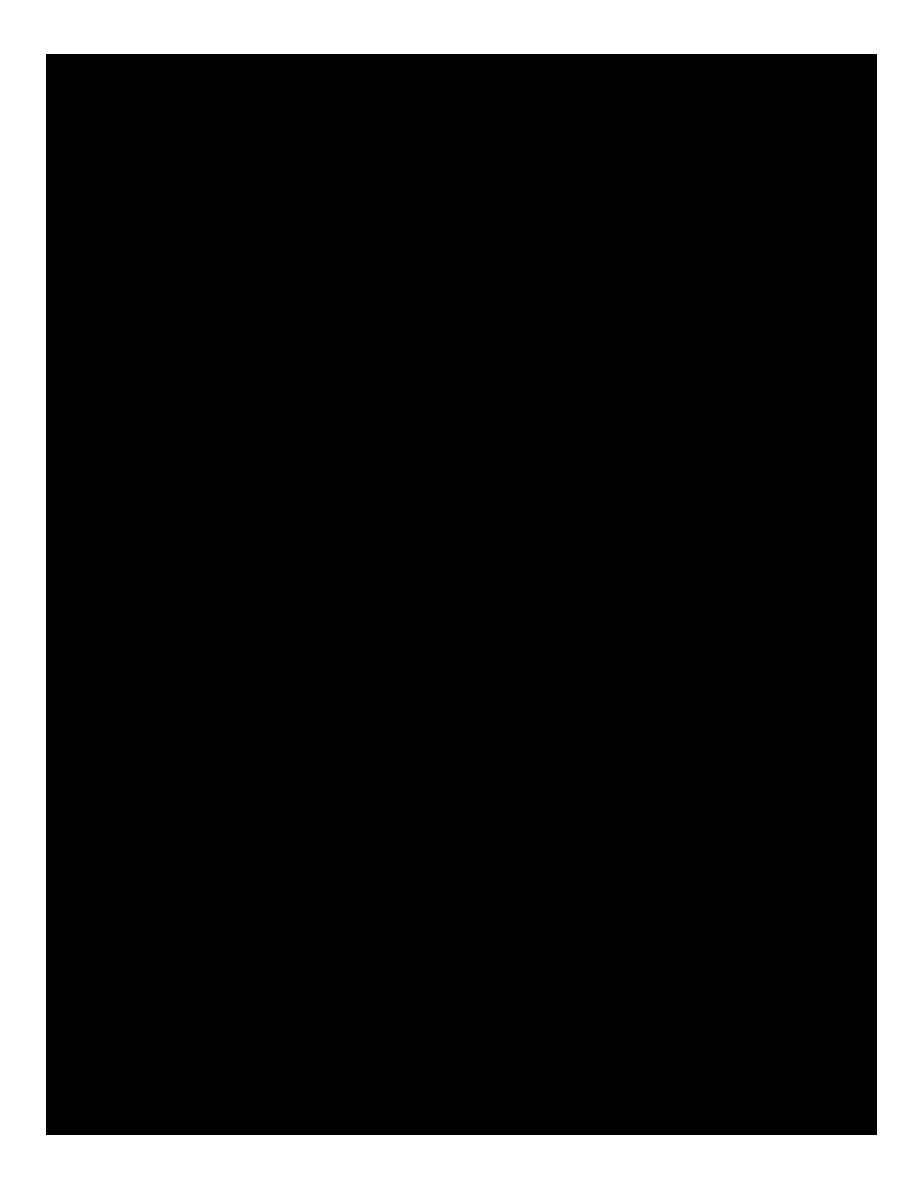

Click "Next" to set up multiple event occurrences, or if the event has only one occurrence click "Next" to select the event's Location.

If you need to switch to a different kind of repeat pattern, select it from the drop-down at the top of the panel. Use the repeat date controls to define the event's repeating pattern or ad hoc dates. Once defined, you see the dates in the Occurrence

Search for suitable locations by location name, or saved search. Public searches are available for your assistance. Locations that best fit your head count will appear higher in the list If you've searched, choose one or more available locations for your event.

Please note: 25Live allows for multiple locations to be requested. However, the University practice is to request only one space/location per request and requests with multiple locations are not valid will not be routed properly.

A red triangle means the location is not available. A green check mark means the location is available. A green box with lines inside means the location is in use, but the event that is using it is willing to share the location. Make sure to select a location that is available.

If you need to un-assign a location for specific occurrences, choose a different room layout, and add setup instructions, click "View and Modify Occurrences" on the right

|                                                                                                    |                                                    |                                                                                                    | WEAUERAIN AL CHI                                                                                                    |                    |                                                                                                    |
|----------------------------------------------------------------------------------------------------|----------------------------------------------------|----------------------------------------------------------------------------------------------------|----------------------------------------------------------------------------------------------------|--------------------|----------------------------------------------------------------------------------------------------|
| and a state of the state of the | BALLROOM C                                         |                                                                                                    | 🖉 Search by Location                                                                                                    | n Name             |                                                                                                    |
| Macev                                                                                                    |                                                    |                                                                                                    |                                                                                                    | wine Crysteiby: 50 |                                                                                                    |
|                                                                                                    |                                                    |                                                                                                    |                                                                                                    | Factoria a None    |                                                                                                    |
| Line drys and the                                                                                                    | <u>ກ່ວນເປັນເປັນເປັນເປັນເປັນເປັນເປັນເປັນເປັນເປັ</u> | These Councily: 200                                                                                             | )                                                                                                    | A                  |                                                                                                    |
|                                                                                                    |                                                    |                                                                                                    |                                                                                                    |                    |                                                                                                    |
| LOccurrences                                                                                                    | Macey Ballroom A                                   | ·····                                                                                                    |                                                                                                    |                    | Skilker (zes) (te e universi colo i A                                                                                                    |
|                                                                                                    | - mar an Rallingur a                               |                                                                                                    | Real of the second second second second second second second second second second second second second second s                                                                                                    |                    | A the second second sec                                                                                                    |
| were and May) > Cocurrences                                                                                                    | =                                                  |                                                                                                    | 0 = 0 ¥2 - 17                                                                                                    |                    | Constant Strate State                                                                                                    |
|                                                                                                    | -                                                  | Macey Ballroom B                                                                                                |                                                                                                    |                    |                                                                                                    |
|                                                                                                    |                                                    | - Max Capacity mr.00                                                                                            |                                                                                                    |                    |                                                                                                    |
|                                                                                                    |                                                    | BALLROOM C                                                                                                    | 🚩 - E - E - E - E - E - E - E - E - E -                                                                                                    | -                  |                                                                                                    |
|                                                                                                    |                                                    | Max Capacity: 60                                                                                                |                                                                                                    | Ē                  |                                                                                                    |
|                                                                                                    |                                                    |                                                                                                    |                                                                                                    | _                  |                                                                                                    |
|                                                                                                    |                                                    | , 26일, 28일, 28일, 28일, 22일, 22                                                                                   |                                                                                                    | -                  |                                                                                                    |
|                                                                                                    |                                                    | 2014년 2014년 2014년 2014년 2014년 2014년 2014년 2014년 2014년 2014년 2014년 2014년 2014년 2014년 2014년 2014년 2014년 2014년 201 | Show only my authorized lo                                                                                                    | cations that       | efresh                                                                                                    |
|                                                                                                    |                                                    |                                                                                                    | Show only my authorized lo                                                                                                    | cations that       | efresh a la la la la la la la la la la la la l                                                                                                    |
| and the second succession of the second second seco |                                                    |                                                                                                    | Show only my authorized lo                                                                                                    | ocations that 🕜 R  | effesh (1991)                                                                                                    |
| and the term of and                                                                                                    |                                                    |                                                                                                    | Show only my authorized lo                                                                                                    | ocations that 🕜 R  | effesh (2010)                                                                                                    |
| j∰ 56144 2 - u.a                                                                                                    |                                                    |                                                                                                    | Show only my authorized lo<br>have on time recalled<br>a state of the state of the state<br>and the state of the state of the state<br>and the state of the state of the stat | ocations that 🕜 R  | effesh a tan tan tan tan tan tan tan tan tan t                                                                                                    |
|                                                                                                    |                                                    |                                                                                                    | Show only my authorized lo<br>have on time rootlide                                                                                                    | coations that 🕜 R  | fast onda 1 ( onda 1 onda<br>effesh onda 1 ( onda 1 onda 1 onda<br>)                                                                                                    |
| an 1617 2 - a.a<br>In 1617 2 - a.a                                                                                                    |                                                    |                                                                                                    | Show only my authorized lo                                                                                                    | coations that 🕜 R  | fiesh control 1 ( on control 1) control<br>effesh control 1 ( on control 1) control<br>control 1 ( on control 1) control 1<br>control 1 ( on control 1) control 1<br>control 1 ( on contr |
| in Sector Form 1                                                                                                    | · · · · ·                                          |                                                                                                    | Show only my authorized lo                                                                                                    | coations that 🕜 R  | effesh (c) (c) (c) (c) (c) (c) (c) (c) (c) (c)                                                                                                    |
| anced Search                                                                                                    |                                                    |                                                                                                    | Show only my authorized lo                                                                                                    | coations that 🕜 R  | effesh of the first of the first of the firs                                                                                                    |
| anced Search                                                                                                    |                                                    |                                                                                                    | Show only my authorized lo                                                                                                    | coations that 🕜 R  | effesh o point a point a point                                                                                                    |
| anced Search                                                                                                    |                                                    |                                                                                                    | Show only my authorized lo                                                                                                    | coations that      | efresh                                                                                                    |
| anced Search                                                                                                    |                                                    |                                                                                                    | Show only my authorized lo                                                                                                    | cations that       | efresh                                                                                                    |

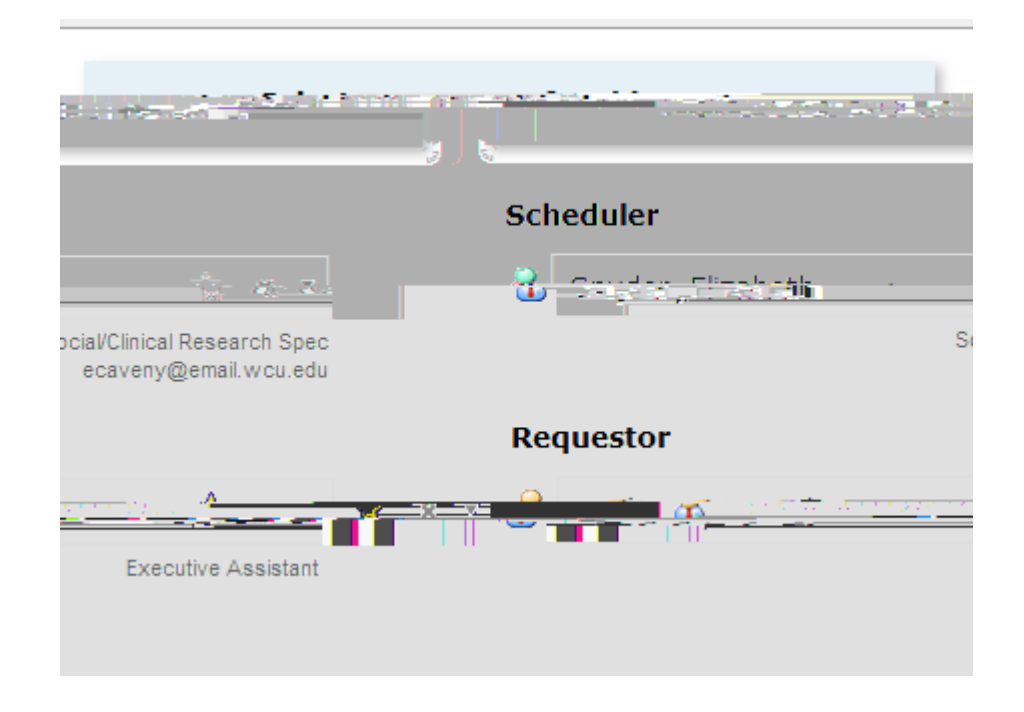

The location scheduler is automatically assigned to your event, based on the space you requested.

Click "Next" to add any comments or notes for the event.

Enter appropriate comments and/or notes for the event.

Internal Notes can be seen only by people who are event contacts, like Requestor and Scheduler. This is a good place to leave set-up instructions and/or budget codes.

(edit screenshot)

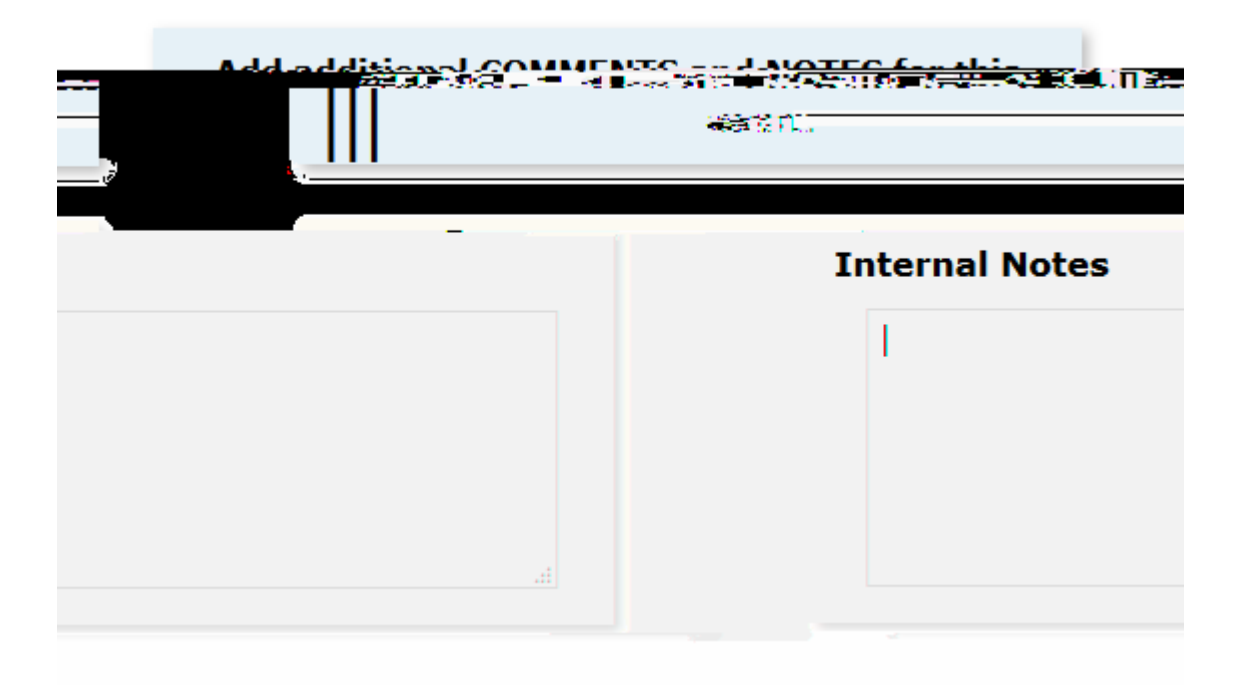

Click "Next" to choose the state of the event.

Click Tentative as the event type, and then click Save.

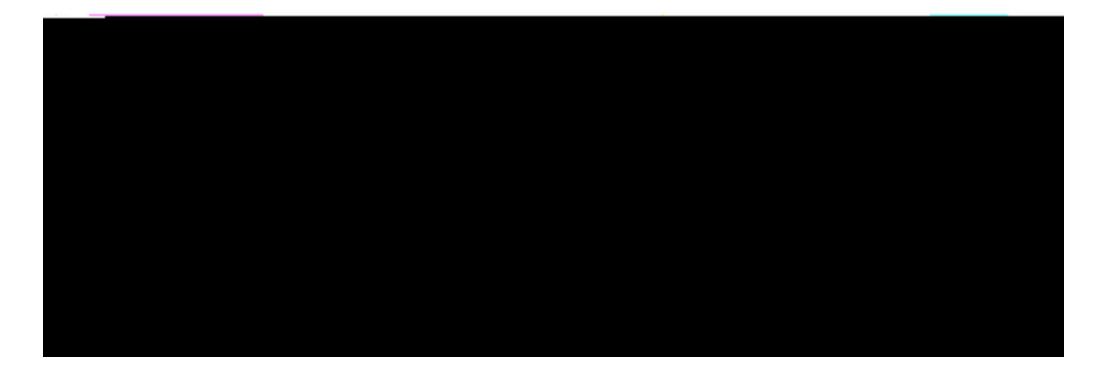